# Format Convert Software User Manual

V3.0

# Contents

| Chapter 1 Software Instruction       | 1  |
|--------------------------------------|----|
| Welcome Interface                    | 1  |
| System Requirement                   | 1  |
| Format Supported                     | 1  |
| Uninstall                            | 2  |
| Chapter 2 Start operation            | 4  |
| Start Operation                      | 4  |
| Format Select                        | 4  |
| Convert File Information             | 4  |
| Preview Source Files                 | 5  |
| Convert Parameter Configuration      | 6  |
| Add Folder(Local File Only)          | 7  |
| Add Single File(Local File Only)     |    |
| Start Convert                        | 9  |
| Stop Convert                         |    |
| Chapter 3 Operation Instruction      | 11 |
| Interface Design                     |    |
| Format Select                        |    |
| Convert File List (Local File Only ) |    |
| Context Menu                         |    |
| Convert Tools                        |    |
| Convert File List Editing Tools      |    |
| CPU Usage                            |    |
| Preview Display                      |    |
| Cut file (Local File Only)           |    |
| Joint Files (Local File Only)        |    |

# **Chapter 1 Software Instruction**

### **Welcome Interface**

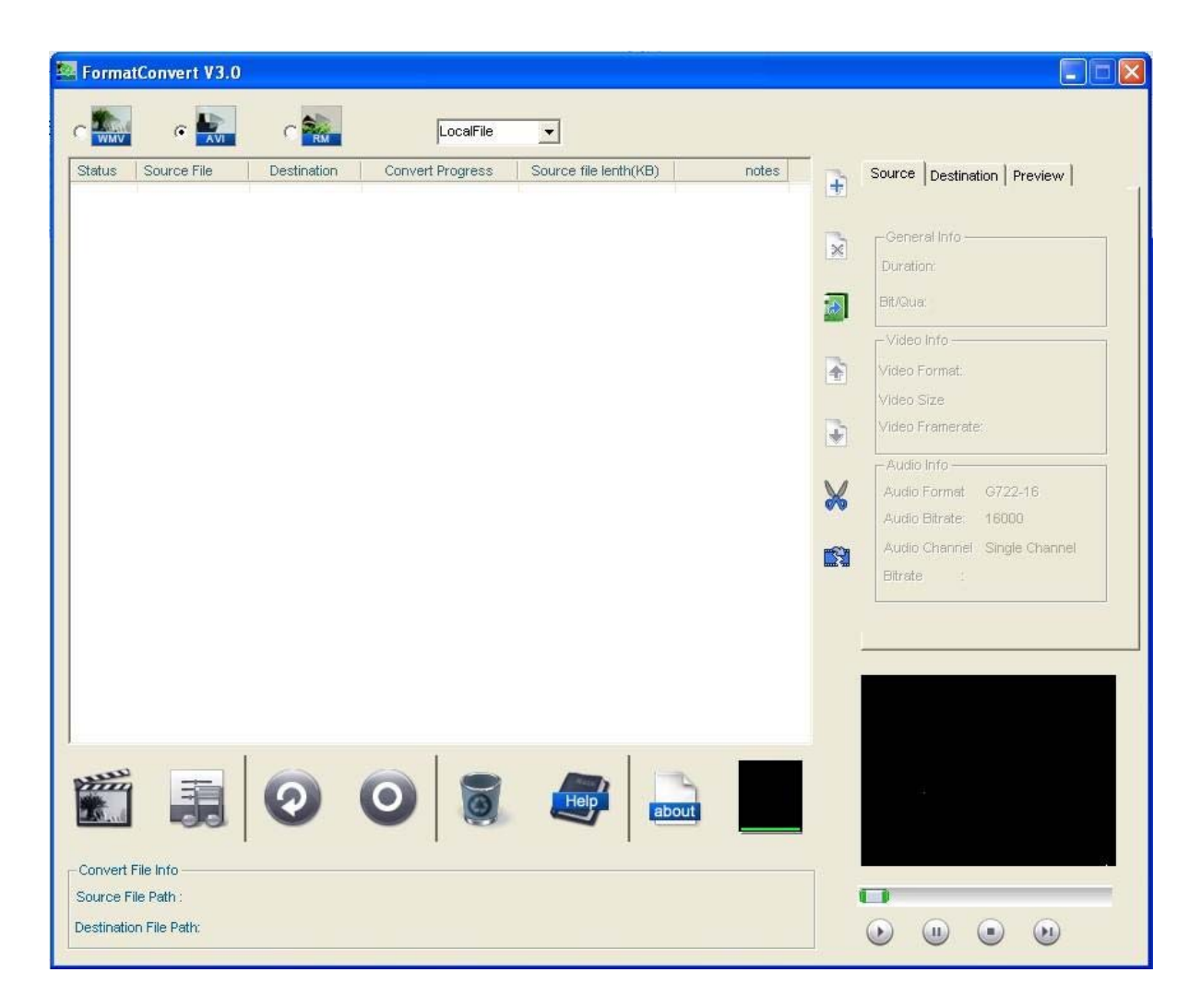

Welcome to operate Format Convert 3.0, it supports file converting from original files generated by Hikvision devices, including to DS-70xx\80xx\7204\7108 series DVR, DS-73xx \81xx \7208\7216 series DVR, DS-9000 series Hybrid DVR, DS-42XX series PCI cards, IP Cameras with HIK H.264 stream, standard H.264 stream and MPEG-4 stream, into.wmv, rm. and .avi format.

#### Note:

If the frame rate of the recording files is less than 1 fps, the files could not be converted.

Format Convert 3.0 also supports video/audio parameter settings, and can do video convert based on customer's configuration. We sincerely hope that this Format Convert 3.0

1

software would help our customers in daily application requirements.

### **System Requirement**

OS: Windows 2000/2003/XP

### **Format Supported**

#### •Support Source File Format:

DS-80xx \70xx \7204\7108 series DVR,

DS-81xx\73xx\7208\7216 series DVR,

DS-9000 series Hybrid DVR,

DS-42XX series PCI cards,

IP Cameras with HIK H.264 stream,

IP Cameras with standard H.264 stream

IP Cameras with MPEG-4 stream

•Support Converted File Format:

•Local file

•Real-time stream:

| 🚰 FormatConvert V3.0                                                        |                                                                                                    |
|-----------------------------------------------------------------------------|----------------------------------------------------------------------------------------------------|
|                                                                             |                                                                                                    |
| Status Source File Destination Convert Progress Source file lenth(KB) notes | Source Destination Preview                                                                                                    |
| Stream Set Dialog                                                           | Video Info Video Format: 264 file Video Size 704 * 576 Video Framerate: 25.00 fps  Audio Info Audio Format G722-16 Audio Bitrate: 16000 Audio Channel Single Channel Bitrate i 40000 |
| OK Cancel                                                                   |                                                                                                    |
| Convert File Info         Source File Path:         Destination File Path:  |                                                                                                    |

#### •Support destination file:

•WMV file (\*.WMV) users can set the parameters of video size, frame rate, bit-rate and audio rate through WMV audio configuration window.
•AVI file (\*.AVI), users can set the parameters of encoding format, frame rate, bit-rate and audio rate through AVI video/audio configuration window.
•RM file (\*.RM), users can set the parameters of video size, frame rate, bit-rate and audio rate through RM audio configuration window.

For above format converting part, the default converting parameters are: video size is 352\*288, frame rate is 25, bit-rate is 1000kbps, audio rate is 64Kbps, the AVI format default encoding format is XVID, video size is 352\*288, frame rate is 25, bit-rate is 1000kbps, audio encoding format is 64kbps mp3.

### Uninstall

As shown: select Uninstall Format Convert 3.0 in the "Start Menu"  $\rightarrow$  "All Programs":

🐻 Uninstall Format Convert 3.0

Uninstall process is shown as below:

| Format Convert 3.0 Uninstall                                                                | $\mathbf{X}$ |
|---------------------------------------------------------------------------------------------|--------------|
| <b>Uninstall Status</b> Please wait while Format Convert 3.0 is removed from your computer. | 1            |
| Uninstalling Format Convert 3.0                                                             |              |
|                                                                                             | )            |

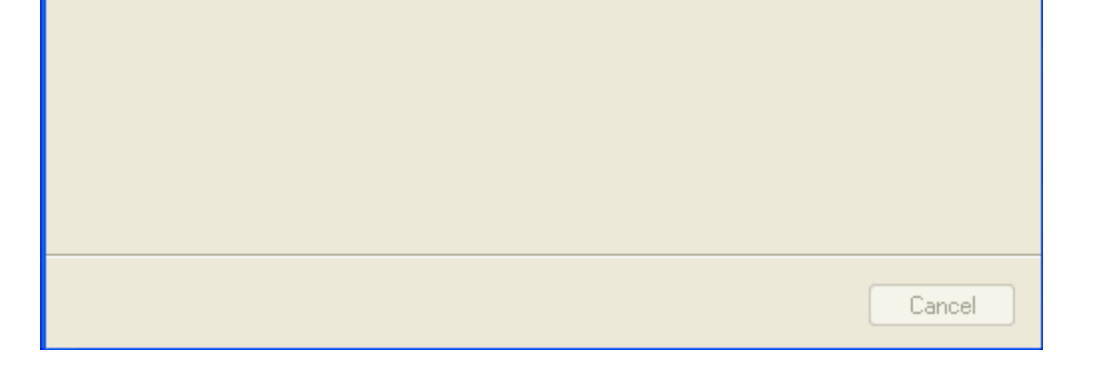

Uninstall completed:

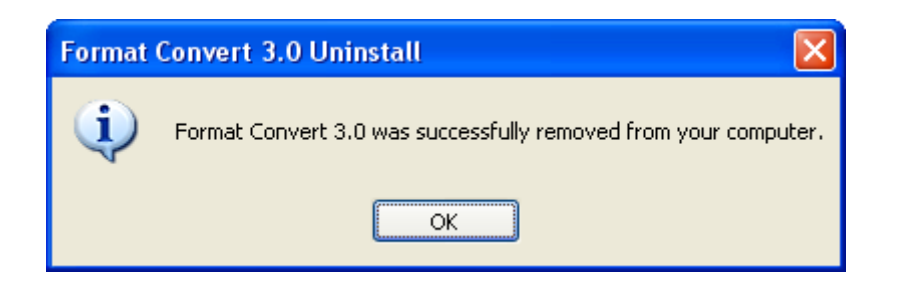

# **Chapter 2 Start operation**

### **Start Operation**

After installation completed, users can start to use Format Convert 3.0 software, and the welcome interface will popup as below:

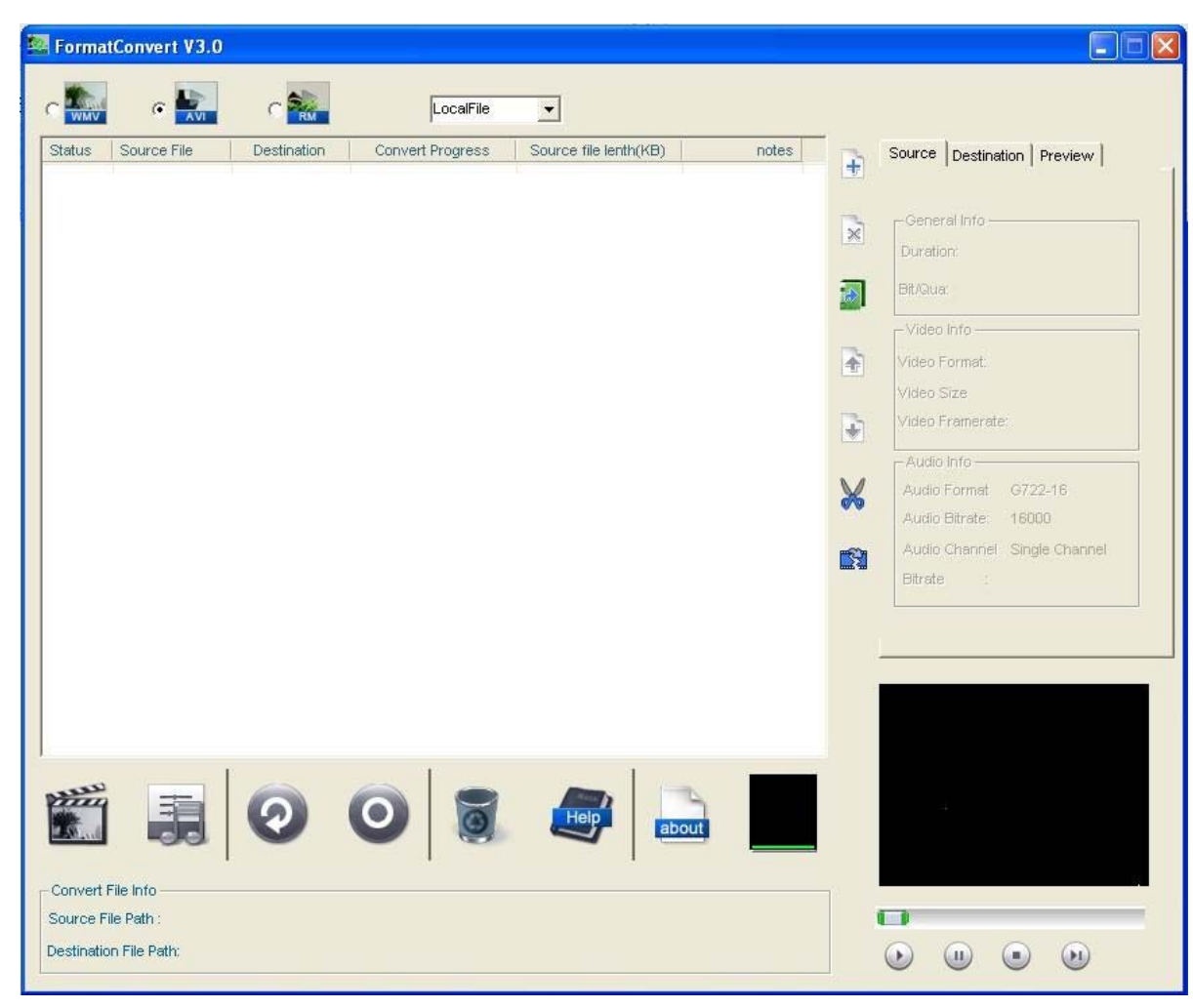

#### File type selection

#### •Local file

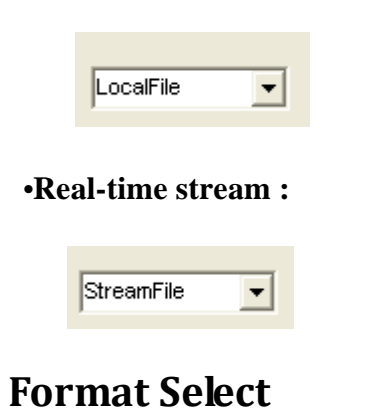

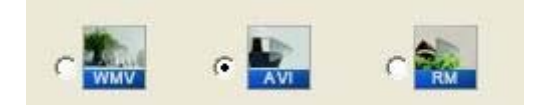

Users can select converted file format on software main interface, and the converted format will be .avi by default.

### **Convert File Information**

On selecting certain file in the file list, relative information of the source file and converted file will be displayed in convert file information area. The

information is shown as below if the destination file saving directory was not set:

| Convert File Info      |                                                                 |
|------------------------|-----------------------------------------------------------------|
| Source File Path :     | D:\My Documents\20090217\172.8.56.50_8050_5\20090217_143546.mp4 |
| Destination File Path: | no save file path                                               |

The information is shown as below if the destination file saving directory was set:

| Convert File Info      |                                                                 |
|------------------------|-----------------------------------------------------------------|
| Source File Path :     | D:\My Documents\20090217\172.8.56.50_8050_3\20090217_143545.mp4 |
| Destination File Path: | D:\My Documents\192.0.1.144_8000_1\20090217_143545.avi          |

### **Preview Source Files**

File preview area is in the bottom right corner of software interface as shown below:

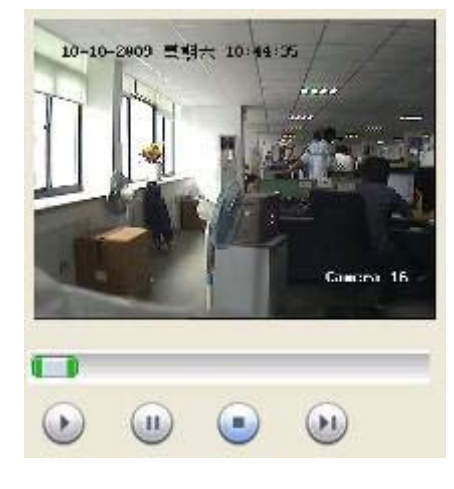

Select a file in file list and click icon

icon to start preview.

#### Note:

This function is only used for previewing source files, and cannot be used to preview converted result. For more information about preview display, please kindly refer to the operation guide of preview display.

#### •Real-time stream preview

Set the network parameters and connect the network devices.

| PormatConvert V3.0                                                                                                    |                                                                                                    |
|----------------------------------------------------------------------------------------------------|----------------------------------------------------------------------------------------------------|
|                                                                                                    |                                                                                                    |
| Status Source File Destination Convert Progress Source file lenth(KE) notes   Image: Stream Set Dialog   Stream Set Dialog   Device IP: 172.8.117.60 PORT: 8000   User Name: admin PassWord: 12345   Channel: 1 OK Cancel | Source Destination Preview General Info Duration: Bit/Qua: Video Info Video Info Video Format: Video Size Video Framerate: -Audio Info Audio Format G722-16 Audio Channel Single Channel Bitrate : |
| Convert File Info<br>Source File Path :<br>Destination File Path :                                                                                                    |                                                                                                    |

After set the network parameters, click ok, then click button begins to preview Real-time stream ; please check the network devices and parameters configuration if you can not preview it. The preview image is shown as:

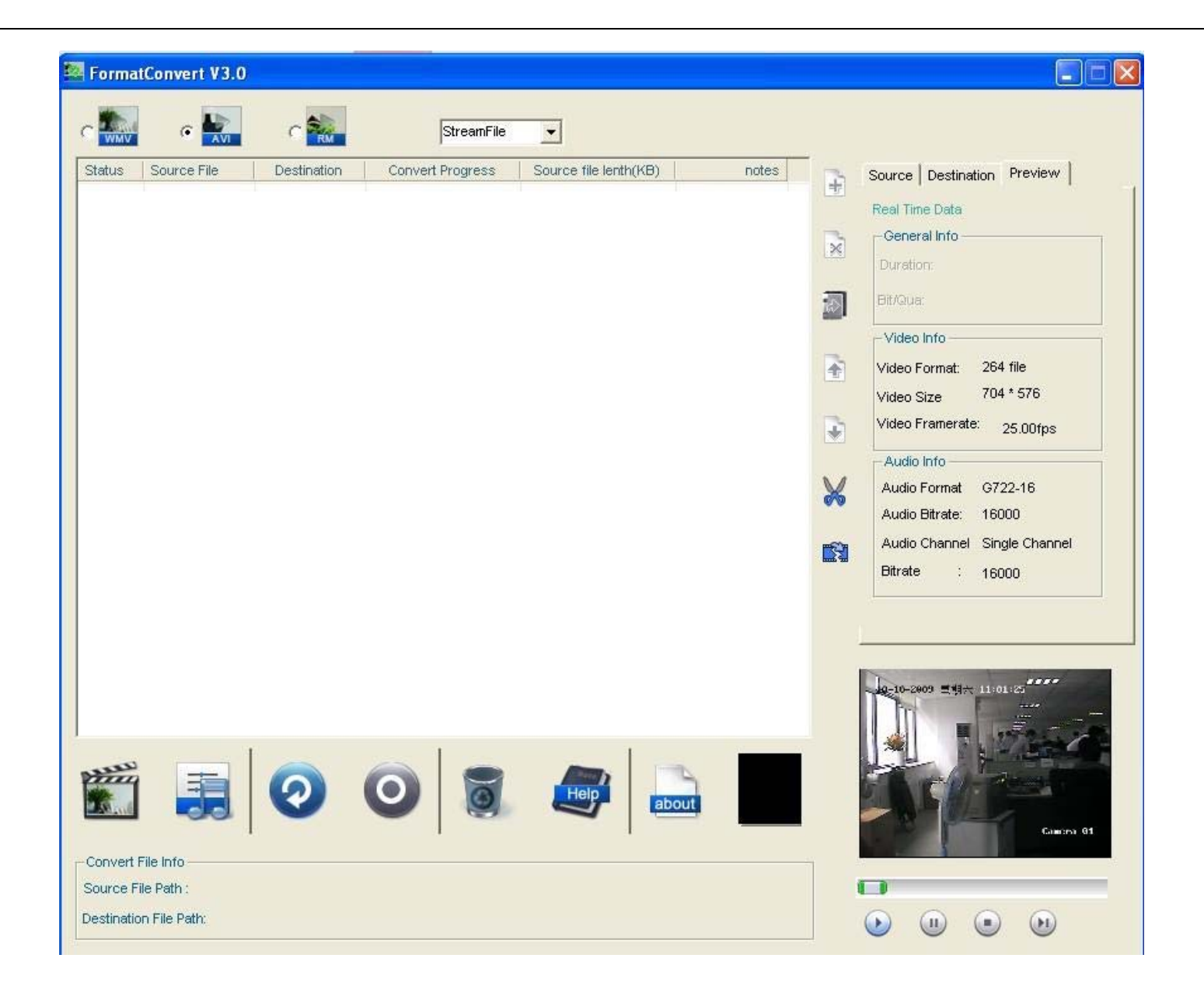

### **Convert Parameter Configuration**

#### •WMV format:

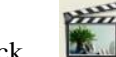

to set the video parameters or is: video size is 352\*288, frame Click rate is 25, bit-rate is 1000kbps, audio rate is 64Kbps, shown as:

| Encode:<br>Format:                         | Windows Mee<br>16 KHz, 1 Ch | dia Audio<br>ns, 16 Bits |                                       |
|--------------------------------------------|-----------------------------|--------------------------|---------------------------------------|
| Audio                                      | 64                          | -                        |                                       |
| Video Size S<br>Src Width<br>Target File S | 5et<br> 352<br>iize:        | Src Height               | 240                                   |
| Width                                      | 352                         | Height                   | 288                                   |
| Video Quali                                | ty Set                      |                          |                                       |
| Bitrate(kbp                                | s) 1000                     | FrameRate                | 25.00                                 |
|                                            |                             | 10000                    | 1 1 1 1 1 1 1 1 1 1 1 1 1 1 1 1 1 1 1 |

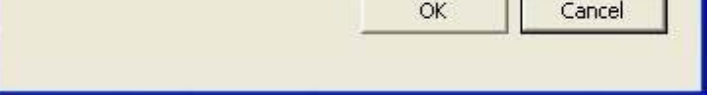

#### •AVI format:

mil set the audio parameters configuration, the default AVI parameters configuration is: video size is 352\*288, to set the video parameters or **E** Click frame rate is 25,

bit-rate is 1000kbps, audio rate is 64Kbps, shown as:

| incode Fo   | rmat Type |              |         |
|-------------|-----------|--------------|---------|
| DIVX        | XVID      | C H264       | C MPEG4 |
| /ideo Set   |           |              |         |
| Src Width:  | 352       | Src Height:  | 240     |
| Target File | Size:     |              |         |
| Width       | 352       | -<br>Height  | 288     |
| Video Enco  | ode Set   |              |         |
| Bitrate:    | 1000      | - FrameRate: | 25.00   |

Click Click Click

| AVI Audio Set Dialo         | 'g           |           |
|-----------------------------|--------------|-----------|
| Encoder<br>Encoder Format T | уре          |           |
| .mp3                        | C .mp2       | C pcm     |
| Audio Quality-              |              |           |
| Bitrate:                    | 64 💌 Kb      | ps        |
| Audio SampleRate            | : 16000 🖵 H: | z         |
| 37                          |              | w ] a i ] |
|                             |              |           |

Configuration completed, click ok, files will be converted by user-defined configuration.

#### •RM format:

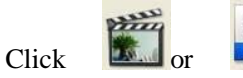

to set the audio-video parameters configuration, the default parameters configuration is : video size is 352\*288, frame rate is 25, bit-rate is 1000kbps, audio rate is 64Kbps, shown

| M Set Dialog               | ľ.       |               |      | ×    |
|----------------------------|----------|---------------|------|------|
| Audio Set<br>Audio SampleR | ate: 64  | <b>.</b>      |      |      |
| Set Video Para             | •        |               |      | - 11 |
| Source Width               | 352      | Source Height | 240  | Ĩ    |
| Target File Size           | 4        |               |      |      |
| Width:                     | 352      | Height:       | 288  |      |
| Video Quality I            | Para Set |               |      |      |
| FrameRate:                 | 25.00    | Bitrate:      | 1000 | 2    |

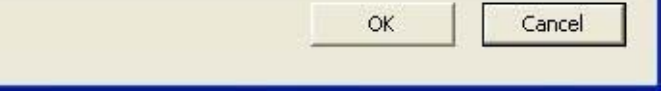

Configuration completed, click ok, files will be converted by user-defined configuration. The parameters configuration operation of local file and Real-time stream are the same.

Note:

VLC is recommended to play RM format video.

### Add Folder(Local File Only)

Users can click icon

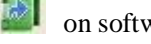

on software main interface, or right click on file list area and select "Add folder" to add folder into file list as below:

| WMV      | G 🔛             |                     | alFile           |                       |     |   |                                     |
|----------|-----------------|---------------------|------------------|-----------------------|-----|---|-------------------------------------|
| tatus    | Source File     | Destination         | Convert Progress | Source file lenth(KB) | Ľ,  | - | Source Destination Preview          |
| 9        | 20091010_134216 | 20091010_134216.avi |                  | 545                   | Сог | + | 1                                   |
| 2        | 20091010_134219 | 20091010_134219.avi |                  | 7968                  | Cor |   | C:\RecordFile\20091010\172.8.117.60 |
| 1        | 20091010_134301 | 20091010_134301.avi |                  | 11855                 | Сог |   | General Info                        |
|          |                 |                     |                  |                       |     | ~ | Duration: 00::00::41                |
|          |                 |                     |                  |                       |     | - |                                     |
|          |                 |                     |                  |                       |     | æ | Bit/Qua: 1592kbps(CBR)              |
|          |                 |                     |                  |                       |     |   | Video Info                          |
|          |                 |                     |                  |                       |     |   | Video Formet: mn4 file              |
|          |                 |                     |                  |                       |     |   | 704 ± 570                           |
|          |                 |                     |                  |                       |     |   | Video Size 704 * 575                |
|          |                 |                     |                  |                       |     | + | Video Framerate: 25.00fps           |
|          |                 |                     |                  |                       |     |   | -Audio Info                         |
|          |                 |                     |                  |                       |     | M | Audio Formet G722-16                |
|          |                 |                     |                  |                       |     | ~ | Audio Format 0722-10                |
|          |                 |                     |                  |                       |     |   | Audio Ditrate. 16000                |
|          |                 |                     |                  |                       |     |   | Audio Channel Single Channel        |
|          |                 |                     |                  |                       |     |   | Bitrate : 16000                     |
|          |                 |                     |                  |                       |     |   |                                     |
|          |                 |                     |                  |                       | >   |   |                                     |
|          |                 | 0                   |                  | about                 |     |   | 4                                   |
| onvert I | File Info       |                     |                  |                       |     |   |                                     |
| Jurce F  | lie Path :      |                     |                  |                       |     |   |                                     |

Please click and select a file if you want to check the referenced file information, and the source file information will be displayed on the file information area on the right side:

| Source         | Destinat  | tion Preview          |
|----------------|-----------|-----------------------|
| C:\Recor       | dFile\200 | 091010\172.8.117.60   |
| Genera         | al Info — |                       |
| Duratio        | n:        | 00::01::01            |
| Bit/Qua:       |           | 1592kbps(CBR)         |
| Video I        | nfo —     |                       |
| Video F        | ormat:    | mp4 file              |
| Video S        | ize       | 704 * 576             |
| Video Fi       | ramerate  | <sup>(</sup> 25.00fps |
| -Audio I       | nfo —     | -                     |
| Audio F        | Format    | G722-16               |
| Audio Bitrate: |           | 16000                 |
| Audio (        | Channel   | Single Channel        |
| Bitrate        | :         | 16000                 |
|                |           |                       |

# Add Single File(Local File Only)

Click icon in software main interface, or right click on file list area, a menu will popup as below. Please kindly select "AddFile" and choose source file,

8

the file name will be displayed on file list as below:

| Status | Source File                                       | Destination           | Convert Progress                                     | Source file lenth(KB) |     |
|--------|---------------------------------------------------|-----------------------|------------------------------------------------------|-----------------------|-----|
| 2      | 20091010_134216                                   | 20091010_134216.avi   |                                                      | 545                   | Cor |
| 2      | 20091010_134219                                   | 20091010_134219.avi   |                                                      | 7968                  | Cor |
| -      | 20091010_134301                                   | 20091010_134301.avi   |                                                      | 11855                 | Cor |
|        |                                                   |                       |                                                      |                       |     |
|        |                                                   | A                     | ddFile                                               |                       |     |
|        |                                                   | A<br>D<br>C<br>M<br>M | dd Folder<br>elete File<br>ear<br>ove Up<br>ove Down |                       |     |
|        | Video Set<br>Audio Set<br>StartConvert<br>Preview |                       |                                                      |                       |     |
|        |                                                   | C<br>34               | Cut File<br>Joint File                               |                       |     |
|        |                                                   | ،دا                   |                                                      |                       |     |

### **Start Convert**

Select a file type, if it is local file, users have to add audio-video files before starting format convert, then configure all relative parameters (the default WMV and RM parameters configuration is : video size is 352\*288, frame rate is 25, bit-rate is 1000kbps, audio rate is 64Kbps, the AVI format default encoding format is XVID, video size is 352\*288, frame rate is 25, bit-rate is 1000kbps, audio

encoding format is 64kbps mp3), left click to choose a convert file ( or it will choose the first file at list), click main interface, or right click on file list and select "convert" to start converting, if the file save address is not set, it will popup a dialog box shown as below:

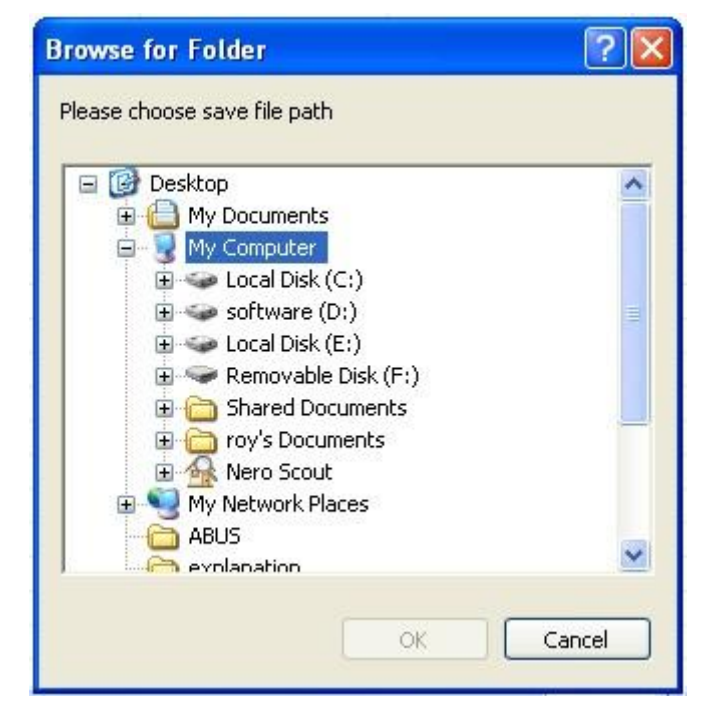

After determined the save address, it starts converting, please wait for it to complete:

| Status | Source File     | Destination         | Convert Progress | Source file lenth(KB) |     |
|--------|-----------------|---------------------|------------------|-----------------------|-----|
| [a]    | 20091010_134216 | 20091010_134216.avi |                  | 545                   | Сог |
| 44     | 20091010_134219 | 20091010_134219.avi | 3%               | Converting            | Cor |
| 2      | 20091010_134301 | 20091010_134301.avi | 100%             | Convert Success       | Сог |
|        |                 |                     |                  |                       |     |
|        |                 |                     |                  |                       |     |
|        |                 |                     |                  |                       |     |
|        |                 |                     |                  |                       |     |
|        |                 |                     |                  |                       |     |
|        |                 |                     |                  |                       |     |
|        |                 |                     |                  |                       |     |
|        |                 |                     |                  |                       |     |
|        |                 |                     |                  |                       |     |
|        |                 |                     |                  |                       |     |
|        |                 |                     |                  |                       |     |
|        |                 |                     |                  |                       |     |
|        |                 |                     |                  |                       |     |
| 8      |                 |                     |                  | 1                     | 5   |

Users can view converting status on file list. If the converting process has been finished, then the converting status bar will turn into convert success message; and the software will continue converting according to the file list order until all the files have been converted.

If the file type is real-time stream, users have to select Real-time stream first, the network parameters configuration dialog box is shown as below:

| Stream Set Dialog       |           |        |
|-------------------------|-----------|--------|
| Device IP: 172.8.117.60 | PORT:     | 8000   |
| User Name: admin        | PassWord: | 12345  |
| Channel: 16             |           |        |
| [                       | ОК        | Cancel |

For example, we need .AVI file of channel 16, here enter 16 in channel item.

Then you can press button to check whether the live stream can be transmitted or not, at this point, you can press " ? icon to go to converting process.

File name after converting: destination file directory + device IP + ticktime + format suffix name;

For example: converting an AVI format file which device IP is 192.0.0.63, and the destination file directory is F:\Test File, then it will create a file as: F:\Test File\192.0.0.63\_1.avi;

Converting again after stop (the entire real-time stream file), the file name should be F:\Test File\192.0.0.63\_2.avi, shown as below:

#### Note:

When converting the real time stream, target file type could only be "Video Only". If customer has requirement for other types, please contact us for the SDK.

### **Stop Convert**

If users want to manually stop converting before file converting completed, please click

icon on software main interface to stop current converting as below:

| tus | Source File | Destination | Convert Progress | Source file lenth(KB) | notes          | Source Destination Preview                                                                                                    |
|-----|-------------|-------------|------------------|-----------------------|----------------|----------------------------------------------------------------------------------------------------|
|     |             |             |                  | Hand Stop             | Convert To AVI | C:OCXSaveAllFiles/Record/2009-<br>Ceneral Info<br>Duration: 00::00::01<br>Bit/Qua: 243kbps(CBR)<br>Video Info<br>Video Format: mp4 file<br>Video Format: 30.00fps<br>Audio Info<br>Audio Format G722-16<br>Audio Format G722-16<br>Audio Ditrate: 16000<br>Audio Channel Single Channel<br>Bitrate : 16000 |

| onvert File Info      |                                                                           |  |  |
|-----------------------|---------------------------------------------------------------------------|--|--|
| ource File Path :     | C:\OCXSaveAllFiles\Record\2009-10-09\172.8.115.64_01_20091009_151553.mp4  |  |  |
| estination File Path: | C:\Documents and Settings\roy\Desktop\172.8.115.64_01_20091009_151553.avi |  |  |

# **Chapter 3 Operation Instruction**

## **Interface Design**

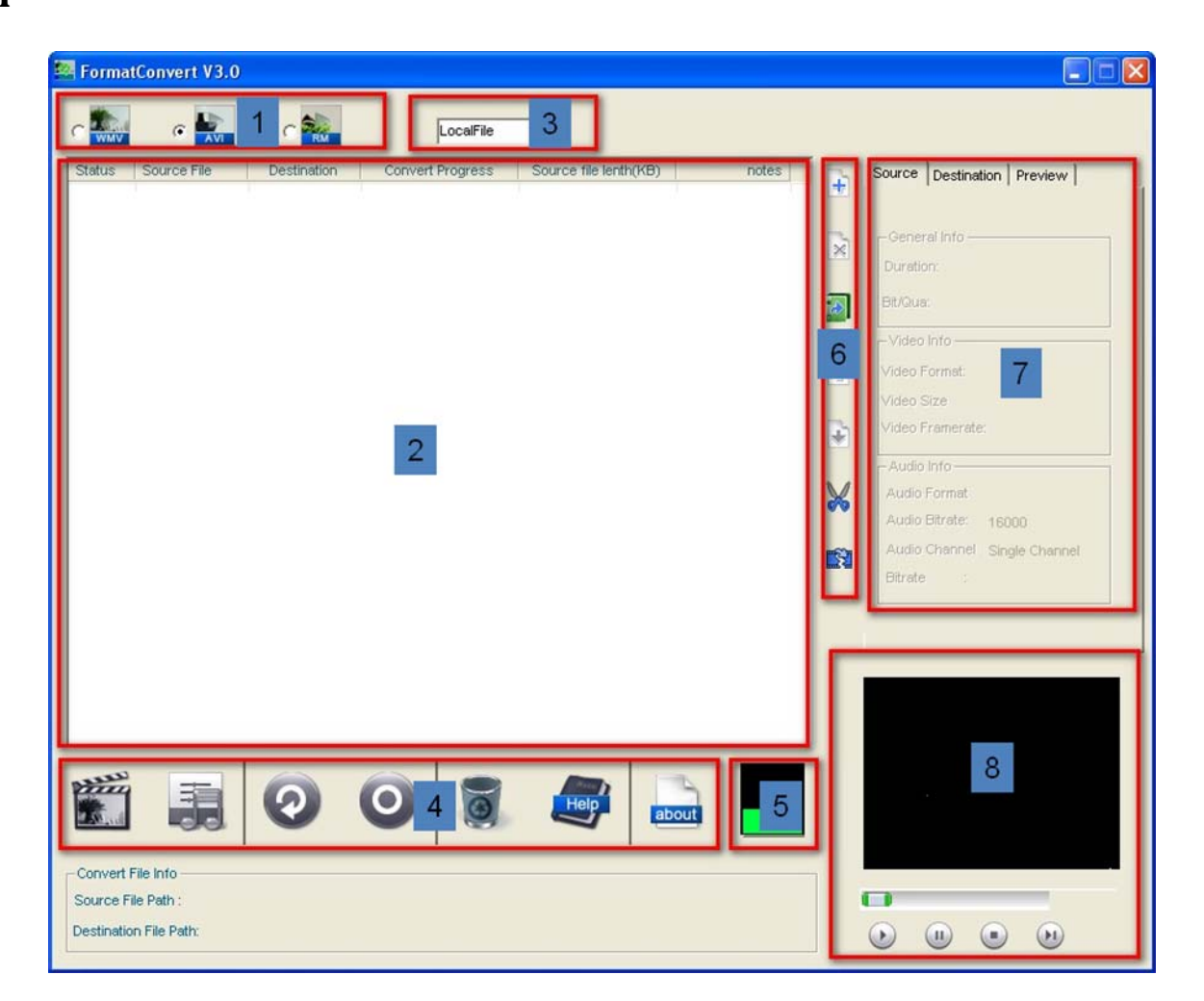

| No. | Items                 | Function Description                                                                                   |
|-----|-----------------------|----------------------------------------------------------------------------------------------------|
| 1   | Convert Format Select | For selecting convert file format.                                                                     |
| 2   | Convert File List     | Display files for converting and convert status.                                                       |
| 3   | Source File Type      | Local file or live stream                                                                              |
| 4   | Convert Tools Bar     | This areas provides tools for video/audio configuration, start convert, stop convert, clear file list, |
|     |                       | software information and help document display.                                                        |
| 5   | CPU Usage             | Users can view real time CPU usage in this area                                                        |
| 6   | File List Edit Tools  | This area provides functions of add Files, delete Files, add Folder, delete Folder, move Files to      |
|     |                       | Upper Level, move Files to Lower Level, file chip edit, files merge                                    |
| 7   | File Properties       | Users can browse source file information, converted file information, preview file information in      |
|     |                       | this area.                                                                                             |
| 8   | Preview Player        | play selected files or view live image                                                                 |

### Format Select

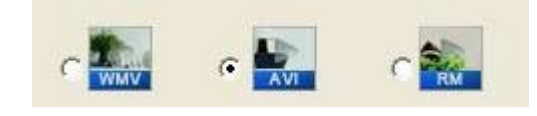

Users can select converted file format on software main interface, and the converted format will be .avi by default.

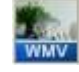

Click WMV option and the file will be converted to .wmv format.

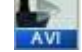

Click AVI option and the file will be converted to .AVI format.;

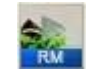

Click RM option and the file will be converted to .RM format.

# Convert File List (Local File Only )

| Status | Source File         | Destination | Convert Prog | Source file | notes          |
|--------|---------------------|-------------|--------------|-------------|----------------|
| - C    | 20090217_143546.mp4 | 20090217_14 |              |             | Convert To AVI |
| -0     | 20090217_143545.mp4 | 20090217_14 |              |             | Convert To AVI |
|        | 20090217_143545.mp4 | 20090217_14 |              |             | Convert To AVI |
|        | 20090217_143545.mp4 | 20090217_14 |              |             | Convert To AVI |
|        | 20090217_143546.mp4 | 20090217_14 |              |             | Convert To AVI |
|        | 20090217_143546.mp4 | 20090217_14 |              |             | Convert To AVI |
|        | 20090217_143546.mp4 | 20090217_14 |              |             | Convert To AVI |
|        | 20081226_174229.mp4 |             |              | 289         | Convert To AVI |

File List Item Description

| Status | Source File | Destination | Convert Prog | Source file | notes |
|--------|-------------|-------------|--------------|-------------|-------|
| orarao | 000100110   | Destination | convoir riog | oodroo mo   | notoo |

| File List Items    | Description                                                                              |
|--------------------|------------------------------------------------------------------------------------------|
| Status             | Please kindly refer to the status table                                                  |
| Source File        | Display source file name here                                                            |
| Destination        | Display converted file name here(target file name = source file name +.(convert format)) |
| Convert Process    | Display current file converting process                                                  |
| Source File Length | Please kindly refer to the source file length table                                      |
| Notes              | Display converted file format                                                            |

Status:

| Icon     | Description        |
|----------|--------------------|
| <b>1</b> | Added file         |
|          | File on converting |
| Ĩ        | File error         |
| Õ        | Manual stop        |
|          | Convert complete   |

#### Source File length

| Icon | Display source file length before converting                       |
|------|--------------------------------------------------------------------|
| 60 C | Display "converting" when file is on converting                    |
|      | File on converting                                                 |
|      | If there is converting error, it will be prompted                  |
| Ò    | If converting has been manually stopped, display icon as Hand Stop |
|      | If converting completed, display "convert finished".               |

### **Context Menu**

Users could find some basic operation options in right click menu when running Format Convert software. Right click in the file list area to open a context menu.

## **Convert Tools**

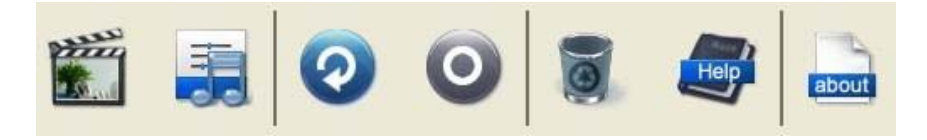

| Icons | Items          | Description                                                                                                    |
|-------|----------------|----------------------------------------------------------------------------------------------------|
|       | Video Settings | If there is only single file in the file list, users can click this button to configure image size, format, bit rate and image quality. |
|       | Audio Settings | If there is only single file in the file list, users can click this button to configure image size, format, bit rate and image quality  |
|       | Start Convert  | Click this icon to start format convert, and the software will run according to the file reference on the                               |
|       |                | file list.                                                                                                    |
|       |                | Note: If users do not select converting files manually, the software will convert the first file on list by                             |
|       |                | default.                                                                                                    |
| 0     | Stop Convert   | Stop current converting process.                                                                                                    |

| Ø     | Clear File List | Clear all files from the current file list.             |
|-------|-----------------|---------------------------------------------------------|
| Help  | Help            | Open the help document for Format Convert 3.0 software. |
| about | About           | Software information                                    |

## **Convert File List Editing Tools**

| ×     | <b>D</b>        |                                                       |
|-------|-----------------|-------------------------------------------------------|
| Icons | Description     | Notes                                                 |
| ÷     | Add file        | Add files into file list.                             |
| ×     | Delete file     | Delete file from file list.                           |
|       | Add folder      | Include all the original HIKVISION files in a folder. |
| -     | Move upward     | Move the file upward on file list.                    |
| *     | Move downward   | Move t he file downward on file list.                 |
| ×     | Edit video chip | Cut the selected files                                |
|       | Joint files     | Splicing the selected files                           |

### **CPU Usage**

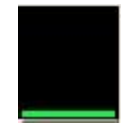

It can display current CPU usage.

### **Preview Display**

Users can preview selected files in the file list or real-time stream of selected devices via preview display.

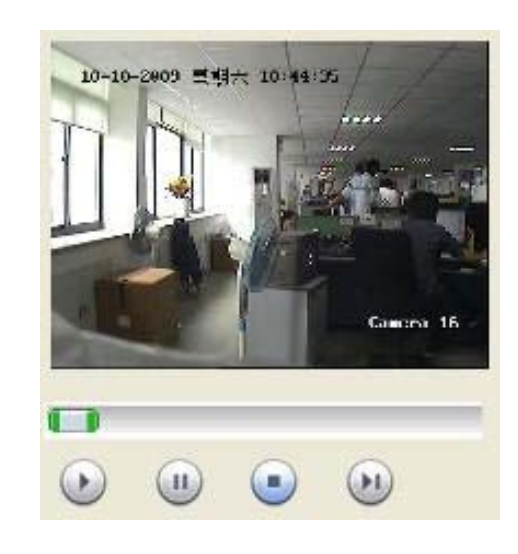

| Icons | Description            | Notes                                                    |
|-------|------------------------|----------------------------------------------------------|
|       | Preview display button | Start to play selected files                             |
|       | Pause                  | Press this button to pause file preview(Local File Only) |
|       | Stop                   | Press this button to stop file preview                   |
|       | Next                   | Press this button to jump to next frame(Local File Only) |

## Cut file (Local File Only)

Click cut button of edit bar on file list or select file cut on right click menu, it will pop up a dialog box shown as below:

| Open File |
|-----------|
| Save As   |
|           |
|           |
|           |
|           |

Click Open File... , select the original file which are to be cut, click Save As

, choose file saving directory, set the file start time, if not setting, the

default settings should be the whole file, shown as:

| Cut File Dialo                 | 3                         |           |
|--------------------------------|---------------------------|-----------|
| Source File:<br>C:\OCXSaveAllF | iles\Record\2009-10-09\17 | Open File |
| Target File;                   |                           | Save As   |
| Cut Start Pos:                 | 0                         |           |
| Cut End Pos:                   | [30]                      | Cancel    |

#### Note:

The unit for "Start Pos" and "End Pos" is millisecond. If the time span is too short(less than 1 second), the recording file may be abnormal

If cutting successes, it will pop up a dialog box shown as below:

|                  | Cut File Dialog                                                                |
|------------------|--------------------------------------------------------------------------------|
|                  | Source File:Open File<br>C:\OCXSaveAllFiles\Record\2009-10-09\172.8.115.64_01. |
| HikFormatConvert | arget File:                                                                    |
| ОК               | Lut Start Pos: 0<br>Lut End Pos: 30                                            |
|                  | Cut Cancel                                                                     |

# Joint Files (Local File Only)

| Merge File Dia | log                | × |
|----------------|--------------------|---|
| Source File:   | Open               |   |
| Start Pos: 0   |                    |   |
| End Pos: 0     |                    |   |
| Ok             | Save As Clear List |   |
|                |                    | - |
|                |                    |   |
|                |                    |   |
|                | Continue L. Const. | - |
|                | Cancel             |   |

Open... , select splicing documents and the start/end (unit: millisecond) time, click ok it will display on splicing list, if there are many splicing s just repeat the operation, shown as: Click

| documents | just repeat | the operation, | shown as: |
|-----------|-------------|----------------|-----------|
|           |             |                |           |

| EormatConvert V3.0                                                |                                                                                                    |                                                                                                    |
|-------------------------------------------------------------------|----------------------------------------------------------------------------------------------------|----------------------------------------------------------------------------------------------------|
| C WILV C WILL C MARK                                              | LocalFile  Convert Progress Source file lenth(KB) notes                                                                                                    | Source Destination Preview                                                                                                    |
|                                                                   | Merge File Dialog           Source File:         Open           Start Pos:         0           End Pos:         0           Ok         Save As           Clear List         Clear List           C:\OCXSaveAllFiles\Record\2009-10-09\172.8.115.64_01_20091009           C:\OCXSaveAllFiles\Record\2009-10-09\172.8.115.64_01_20091009 | Ceneral Info Duration: Bit/Qua: Video Info Video Format: Video Size Video Framerate: Audio Info Audio Format: G722-16 Audio Bitrate: 16000 Audio Channel Single Channel Bitrate |
| Convert File Info<br>Source File Path :<br>Destination File Path: | Start Merge Cancel                                                                                                    |                                                                                                    |

Save As Click

,choose the destination document saving path, then click ,documents start to splicing, when splicing completed, it will

| Merge File D | ialog                                                     | ×                                           |
|--------------|-----------------------------------------------------------|---------------------------------------------|
| Source File: | HikFormatConvert<br>IFiles<br>Merge File Done!!!!!!<br>OK | Open<br>t<br>d 01_20091009<br>d 01_20091009 |
|              | Start Merge                                               | Cancel                                      |

Or it will shows error code, when it fails to joint the files.

#### Note:

- The unit for "Start Pos" and "End Pos" is millisecond. If the time span is too short(less than 1 second), the recording file may be abnormal.
- Some files could be joint, including:
- 1. Files from DS-8000/DS-7000 series DVR and DS-9000 series Hybrid DVR.
- 2. Files with H.264 codec and MPEG-4 codec.
- 3. Files with HIK H.264 codec and standard H.264 codec.
- 4. Files with different audio compression formats or encapsulation formats.

(An error message will pop up when users try to joint two files that could not be joint. The 1<sup>st</sup> file on the list )

• If "Start Pos" and "End Pos" are not specified, whole file will be selected.